# **Introducing SQL Query Verifier Plugin**

IBM Application Runtime Expert for i

Document version: 1.0

To download the master version of this document, visit product home site: http://www.ibm.com/systems/power/software/i/are/index.html

### Table of content

| 1 Introduction                        | 1 |
|---------------------------------------|---|
| 2 How to use                          | 2 |
| 2.1 Specify the SQL query             | 2 |
| 2.2 Print query result.               | 3 |
| 2.3 Add result verification.          | 3 |
| 2.3.1 The number of records           | 3 |
| 2.3.2 Column values                   | 5 |
| 3 Sample                              | 6 |
| 3.1 Sample database table lppdb.score | 6 |
| 3.2 Steps                             | 7 |

## **1** Introduction

This document introduces the feature to verify the content and integrity of a database on IBM i. IBM Application Runtime Expert for i (ARE) has been enabled with the ability to access database information using SQL. The SQL Query plugin can verify database information using SQL statements. A SQL query statement can be specified to be run on the target system. The results of this SQL query can be verified, including specific column data and the number of records. The complete query results can also be returned as part of the ARE report. The overview of this plugin is shown in Figure 1.

| Home > PI<br>Verifier | ugin Selection   | and Customiz  | ation > SQL Que    | ry Verifier > Custom | ize SQL Que | ry      |
|-----------------------|------------------|---------------|--------------------|----------------------|-------------|---------|
| Custor                | mize SQL         | Query V       | erifier            |                      |             |         |
| Specify th            | ne SQL Query     | and Verificat | ions Details       |                      |             |         |
| Collection            | name: Collec     | tion1         |                    |                      |             |         |
| Select sta            | atement          | earn more     |                    |                      |             |         |
|                       |                  |               |                    |                      |             |         |
| Exam                  | nple: SELECT *   | FROM myDB     | .myTable           |                      |             |         |
| Print the r           | result set of SC | L query to th | e verification rep | oort: Yes 👻          |             |         |
| Check                 | k the number o   | f records ret | urned for the SQ   | Lquery 🕐 Learn r     | nore        |         |
| Column v              | alue verificatio | n conditions  | ② Learn more.      |                      |             |         |
|                       | Column name      | Check class   | Expected value     | Comparison           | Result type | Match o |
| Example               | id               | Numeric       | 6                  | Equals               | All         | False   |
| Example               | name             | String        | John               | Contains substring   | Any         | True    |
|                       |                  |               |                    | This table           | is empty.   |         |

Figure 1: Overview

## 2 How to use

## 2.1 Specify the SQL query

Input a SQL query statement in the text area shown below. Only *SELECT* statement is acceptable. For example, "SELECT \* FROM myDB.myTable". Other statements are not allowed. It is best to copy and paste a statement into this text box to help reduce issues encountered with typing errors or mal-formed SQL.

| Select statement | ② Learn more             |   |
|------------------|--------------------------|---|
|                  |                          |   |
|                  |                          |   |
|                  |                          | 4 |
| Example: SEL     | LECT * FROM myDB.myTable |   |

Figure 2: Specify the SQL query

## 2.2 Print query result

By default the query result is recorded into report. This means that all the data from the SQL is preserved in the verification report. If you do not care about the SQL query result, you can select "No" of option "Print the results set of SQL query to the verification report", which is highlighted in Figure 3.

| Specify the SQL Query and Verifications Details                     |  |  |  |  |  |  |  |  |  |
|---------------------------------------------------------------------|--|--|--|--|--|--|--|--|--|
| Collection name: Collection1                                        |  |  |  |  |  |  |  |  |  |
| Select statement ⑦ Learn more                                       |  |  |  |  |  |  |  |  |  |
|                                                                     |  |  |  |  |  |  |  |  |  |
| Example: SELECT * EROM mvDB mvTable                                 |  |  |  |  |  |  |  |  |  |
|                                                                     |  |  |  |  |  |  |  |  |  |
| Print the result set of SQL query to the verification report. Yes   |  |  |  |  |  |  |  |  |  |
| Check the number of records returned for the SQL query ⑦ Learn more |  |  |  |  |  |  |  |  |  |
| Expect value:                                                       |  |  |  |  |  |  |  |  |  |
| Comparison: Equals                                                  |  |  |  |  |  |  |  |  |  |
| Severity: Error                                                     |  |  |  |  |  |  |  |  |  |
| Column value verification conditions                                |  |  |  |  |  |  |  |  |  |
| Column name Check class Expected value Comparison Result type       |  |  |  |  |  |  |  |  |  |
| Example id Numeric 6 Equals All                                     |  |  |  |  |  |  |  |  |  |
| Example name String John Contains substring Any                     |  |  |  |  |  |  |  |  |  |
| This table is empty.                                                |  |  |  |  |  |  |  |  |  |
| Add                                                                 |  |  |  |  |  |  |  |  |  |
| OK Cancel<br>Figure 3: Print the SOL result                         |  |  |  |  |  |  |  |  |  |

## 2.3 Add result verification

There are lots of options available for verifying the results from the SQL query. You can verify the number of records returned, Column details and other filtering and verification items.

### 2.3.1The number of records

A simple check is to verify the number of records returned by the SQL query, determine if the number returned is equal to, less then, or does not equal a specified number. To

check whether the number of records returned from a result set meets your expectation, you should follow the procedure below:

- 1. Check the box "Check the number of records returned for the SQL query".
- 2. Then, configure your expected results in the following fields:

**Expect value:** Input the expected value for the number of the records.

**Comparison:** Four options offered:

\*Equals \*Does not equal \*Greater than \*Less than

**Severity:** The following keywords denote the severity levels of a problem found during the verification.

\*Error \*Warning \*Info

#### **Customize SQL Query Verifier**

| Specify the SQL Quer      | y and Verifica | tions Details       |                    |             |       |
|---------------------------|----------------|---------------------|--------------------|-------------|-------|
| Collection name: Colle    | ection1        |                     |                    |             |       |
| Select statement ⑦        | Learn more     |                     |                    |             |       |
|                           |                |                     |                    |             |       |
| Example: SELECT           | * FROM myDE    | 3.myTable           |                    |             |       |
| Print the result set of S | SQL query to t | he verification rep | port: Yes 💌        |             |       |
| Check the number          | of records re  | turned for the SQ   | Lquery 🕐 Learn r   | more        |       |
| Expect value:             |                |                     |                    |             |       |
| Comparison: E             | ouals          | *                   |                    |             |       |
| Soupritur E               |                |                     |                    |             |       |
| Seventy.                  |                |                     |                    |             |       |
| Column value verificat    | ion conditions | ② Learn more.       |                    |             |       |
| Column nam                | e Check class  | s Expected value    | Comparison         | Result type | Match |
| Example id                | Numeric        | 6                   | Equals             | All         | False |
| Example name              | String         | John                | Contains substring | Any         | True  |
|                           |                |                     | This table         | is empty.   |       |
| Add                       |                |                     |                    |             |       |
| OK Cancel                 |                |                     |                    |             |       |

Figure 4: Configuration for checking the number of the records

### 2.3.2Column values

To verify the specific contents of the results returned by the query, you can specify very specific verification criteria. You can verify the contents of a specific column and its values. These checks have a number of advanced features like String, Numeric, and Case sensitivity.

By clicking the add button, you can add a column verification.

Column name: The column name to be checked.

Check class: The type of the expect value, two options:

\*Numeric \*String

**Expected value**: Input the expected value for the specified column.

**Comparison**: The comparison type. For exampled, Equals, Contains, Starts with, etc.

**Result type**: The select box has two options:

\*All: All records must pass the specified check. \*Any: At least one record must pass the specified check.

Match case: Whether it is a case sensitive comparison or not.

**Severity:** The following keywords denote the severity levels of a problem what was found during the verification.

\*Error \*Warning \*Info

**Description**: Describe this check.

| GUSTONIZE SAL QUELY V                           |                                 |                      |                    |             |            |            |   |                                     |   |
|-------------------------------------------------|---------------------------------|----------------------|--------------------|-------------|------------|------------|---|-------------------------------------|---|
| Specify the SQL Query and Verifications Details |                                 |                      |                    |             |            |            |   |                                     |   |
| Collection name: Collection1                    |                                 |                      |                    |             |            |            |   |                                     |   |
| Select statement (?) Learn more                 |                                 |                      |                    |             |            |            |   |                                     |   |
| SELECT * FROM <u>lppdb</u> .ticket              |                                 |                      |                    |             |            |            |   | 2                                   |   |
| Example: SELECT * FROM myDB.                    | myTable                         |                      |                    |             |            |            |   |                                     |   |
| Print the result set of SQL query to the        | e verification re               | port: Yes 💙          |                    |             |            |            |   |                                     |   |
| Check the number of records retu                | irned for the SC                | L query 🕐 Learn more |                    |             |            |            |   |                                     |   |
| Expect value: 2                                 |                                 |                      |                    |             |            |            |   |                                     |   |
| Comparison: Equals                              | ~                               |                      |                    |             |            |            |   |                                     |   |
| Severity: Error V                               | _                               |                      |                    |             |            |            |   |                                     |   |
| Column value verification conditions            | <ol> <li>Learn more.</li> </ol> |                      |                    |             |            |            |   |                                     | 7 |
| Column name                                     | Check class                     | Expected value       | Comparison         | Result type | Match case | e Severity |   | Description                         | 1 |
| Example id                                      | Numeric                         | 6                    | Equals             | All         | False      | Error      |   | All ids should equal to 6           | J |
| Example name                                    | String                          | John                 | Contains substring | Any         | True       | Error      |   | Names returned should contain 'John | 1 |
|                                                 | String 💌                        |                      | Equals 👻           | Any 🚩       | True 🚩     | Error      | ۷ |                                     |   |
| Add Remove                                      |                                 |                      |                    |             |            |            |   |                                     |   |
| OK Cancel                                       |                                 |                      |                    |             |            |            |   |                                     |   |

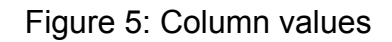

# 3 Sample

To help understand how to set up the verification checking we have provided an example query and verification details.

### 3.1 Sample database table lppdb.score

| ld (int, key) | Name (varchar) | Score (float) |
|---------------|----------------|---------------|
| 1             | Bob            | 78            |
| 2             | Justin         | 69            |
| 3             | Peter          | 75            |

Simple table of values returned from our example SQL query.

### 3.2 Steps

The image below contains a number of steps with the details for each step to follow.

#### Customize SQL Query Verifier

| Specify the SQL Query and Verifications Details |                               |                     |                        |                    |   |             |              |          |                                      |     |
|-------------------------------------------------|-------------------------------|---------------------|------------------------|--------------------|---|-------------|--------------|----------|--------------------------------------|-----|
| Collection name: Collection1                    |                               |                     |                        |                    |   |             |              |          |                                      |     |
| Select sta                                      | tement 🕐 Learn more           |                     |                        |                    |   |             |              |          |                                      |     |
| sele                                            | ct * from <u>lppdb.</u> score | step1               |                        |                    |   |             |              |          |                                      |     |
| Exam                                            | ple: SELECT * FROM myD        | B.myTable           |                        |                    |   |             |              |          |                                      |     |
| Print the r                                     | esult set of SQL query to     | the verification re | port Yes 👻 step2       |                    |   |             |              |          |                                      |     |
| Check                                           | the number of records r       | eturned for the S   | L query 🕐 Learn more • | •                  |   |             |              |          |                                      |     |
| Expe                                            | ct value: 3                   |                     |                        | sten3              |   |             |              |          |                                      |     |
| Comr                                            | parison: Equals               | ¥                   |                        | S Steps            |   |             |              |          |                                      |     |
| Source                                          | itu: Error v                  |                     |                        |                    |   |             |              |          |                                      |     |
| Sever                                           |                               |                     |                        |                    |   |             |              |          |                                      |     |
| Column va                                       | lue verification condition    | s 🧿 Learn more      |                        |                    |   |             |              |          |                                      |     |
|                                                 | Column name                   | Check class         | Expected value         | Comparison         |   | Result type | e Match case | Severity | Description                          |     |
| Example                                         | id                            | Numeric             | 6                      | Equals             |   | All         | False        | Error    | All ids should equal to 6            |     |
| Example                                         | name                          | String              | John                   | Contains substring |   | Any         | True         | Error    | Names returned should contain 'John' |     |
| ✓                                               | id                            | Numeric 🛩           | 3                      | Equals             |   | Any 🛰       | True 🚩       | Error    | one record's id=3                    |     |
|                                                 | name                          | String 💌            | Peter                  | Contains substring | * | Any 🗸       | True 🚩       | Error    | one record's name is pete            |     |
| <ul><li>✓</li></ul>                             | score                         | Numeric 🚩           | 60                     | Greater than 💌     |   | All 💌       | True 💌       | Error    | All record's scores greater          |     |
| م <u>م</u> ارد .                                | Remove                        |                     |                        |                    |   |             |              |          | st                                   | ep4 |

OK Cancel

Step1: Specify the SQL Query statement. Input the select statement SELECT \* FROM lppdb.score

Step2: Specify to have all the query results displayed in the verification report.

Set the "print the result set of SQL query to verification report" to yes.

Step3: Verify the number of records returned

Check the number of the records, make sure the amount of the records returned equals to 3.

| Check the num | er of records returned for the SQL query 🕐 Learn more |
|---------------|-------------------------------------------------------|
| Expect value: | 3                                                     |
| Comparison:   | Equals 👻                                              |
| Severity:     | Error 💌                                               |

Step4: Verify the contents of a specific value returned.

### Use check the column value

|          | Column name | Check class | Expected value | Comparison         | Result type | Match case | Severity | Description                          |
|----------|-------------|-------------|----------------|--------------------|-------------|------------|----------|--------------------------------------|
| Example  | id          | Numeric     | 6              | Equals             | All         | False      | Error    | All ids should equal to 6            |
| Example  | name        | String      | John           | Contains substring | Any         | True       | Error    | Names returned should contain 'John' |
|          | id          | Numeric 💌   | 3              | Equals 👻           | Any 💙       | True 🔽     | Error 💌  | one record's id=3                    |
|          | name        | String 💌    | Peter          | Contains substring | Any 💙       | True 💌     | Error 💌  | one record's name is pete            |
| <b>V</b> | score       | Numeric 💌   | 60             | Greater than       | All 🔒       | True 🔽     | Error 💌  | All record's scores greater          |

1) A record whose id is 3 must exist.

2) A record which contains substring "Peter" must exist.

3) The score field of all records must be greater than 60.

<End of document>